## 利用を再開するとき

## 1) ヘルスケアパスポートを利用している医療施設で、利用の再開を申請 医療従事者に「データ引継ぎ用QRコード」を表示してもらう

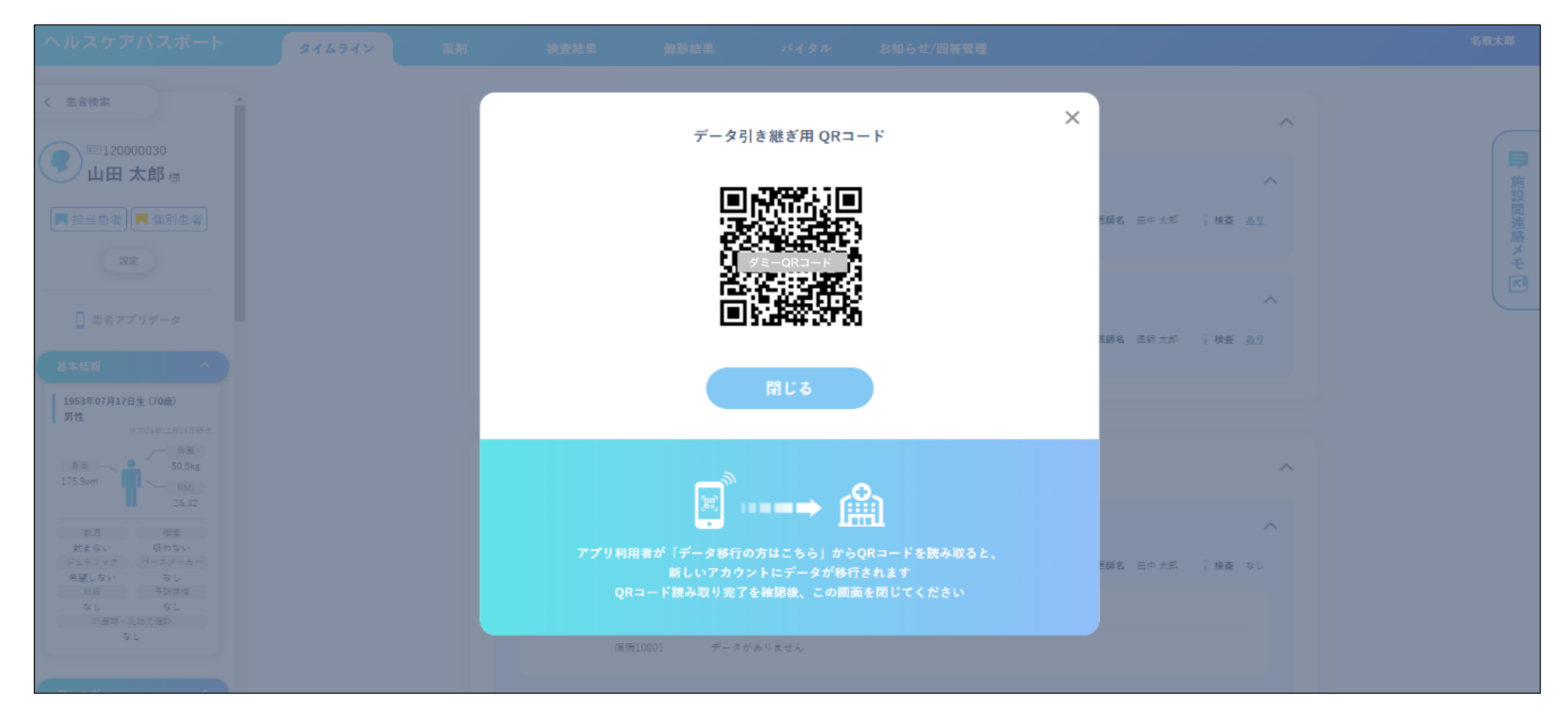

2) ストアから「ヘルスケアパスポート」をダウンロードし、アプリを起動して「データ移行の方はこちら」を選択 利用規約に同意し、以降「初めて利用するとき」2) ~5) のとおりアカウントとプロフィールの作成を行う

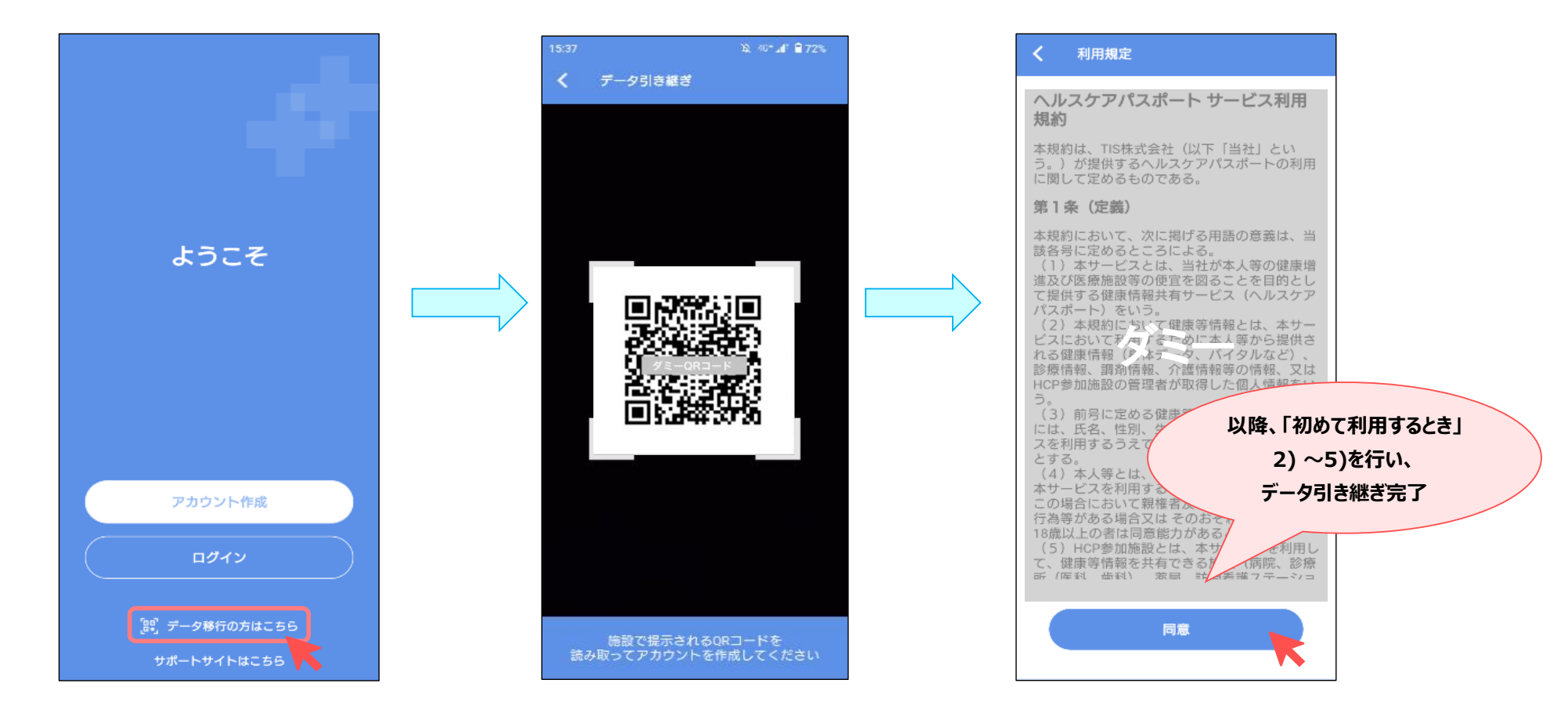